Guide for Mukhyamantri Nischay Swayam Sahayata Bhatta Yojana Online application

## **Table of Contents**

| 1.   | About This Manual   | 3 |
|------|---------------------|---|
| 1.1. | Portal Home Page    | 3 |
| 2.   | New User:           | 3 |
| 3.   | Self Help Allowance | 3 |

## 1. About This Manual

This manual guides users by providing step-by-step instruction for applying "Mukhyamantri Nischay Swayam Sahayata Bhatta Yojana".

## 1.1. Portal Home Page

This portal allows the youth of Bihar to apply for "Mukhyamantri Nischay Swayam Sahayata Bhatta Yojana".

On providing the <u>http://7nishchay-yuvaupmission.bihar.gov.in/</u> URL in browser, system will direct you to the landing page of the portal "Home Page", as shown below:

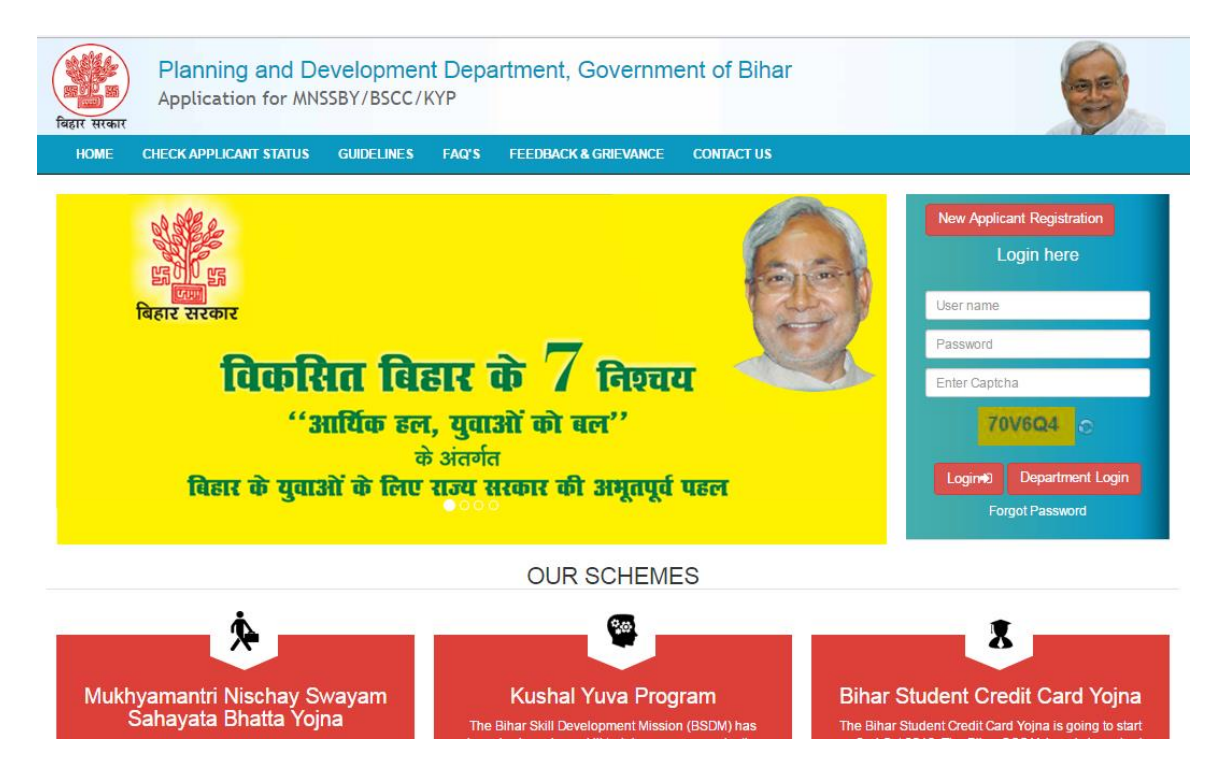

## 2. New User:

The Applicant who would be using the application for the first time needs to generate their login credentials (User Name and Password).

Please follow the steps mentioned below to generate their login credentials:

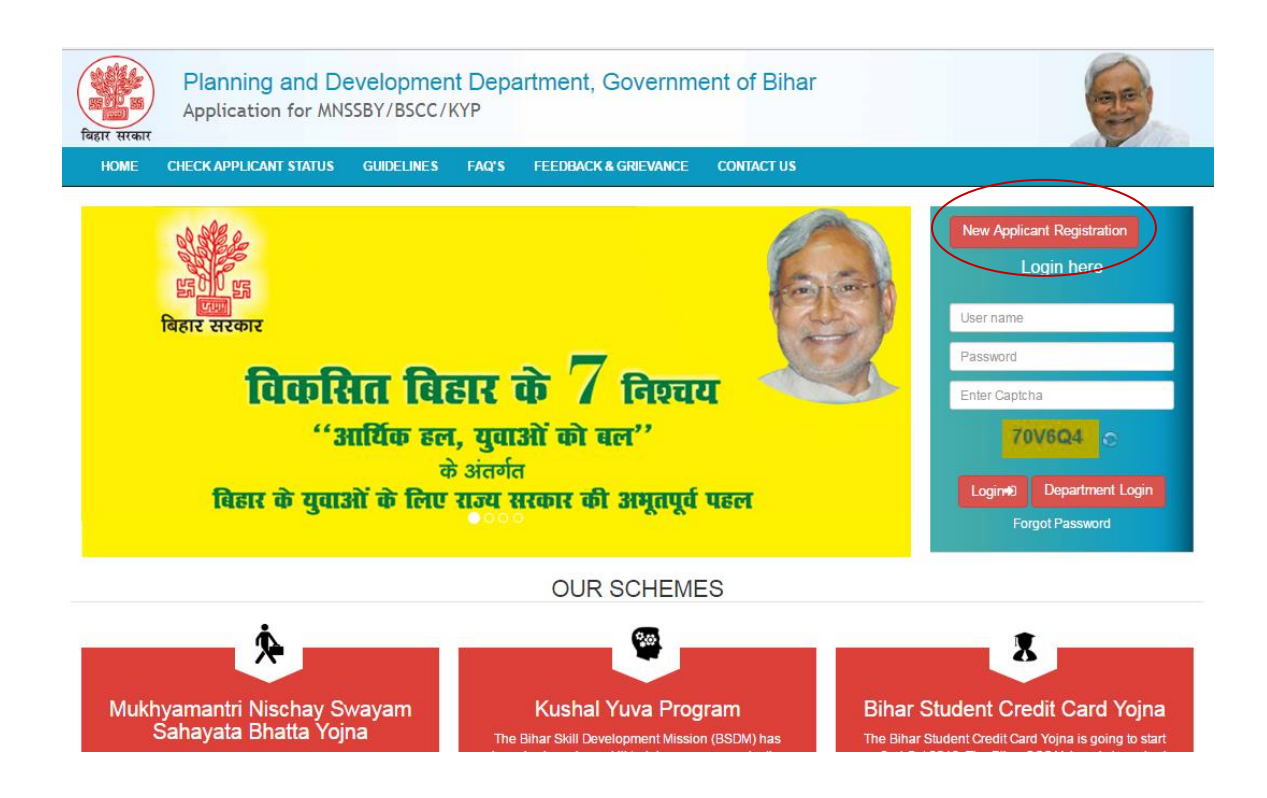

- 1. On clicking the "New Applicant Registration" hyperlink, system will direct you to below page.
- 2. Applicant needs to provide following details:
  - a. 'Applicant First Name' as per 10<sup>th</sup> board. This is *Mandatory* field.
  - b. E-Mail ID. This is *Mandatory* field.
  - c. Mobile number. This is *Mandatory* field

| <b>Planning an</b><br>Application fo                            | d Development Department,<br>r MNSSBY/BSCC/KYP        | Governme                       | nt of Bihar                                                      | 65                   |
|-----------------------------------------------------------------|-------------------------------------------------------|--------------------------------|------------------------------------------------------------------|----------------------|
| HOME CHECK APPLICANT ST                                         | ATUS GUIDELINES FAQ'S FEEDBA                          | CK & GRIEVANCE                 | CONTACT US                                                       |                      |
| Applicant First Name (as per SSC) *<br>Middle Name<br>Last Name |                                                       |                                |                                                                  |                      |
| Mobile Number of the Applicant *                                |                                                       |                                |                                                                  |                      |
| E-Mail Id of the Applicant *                                    | If you don't have an E-mail than click here to regist | (Kindly enti-<br>verification) | er a valid E-mail Id and Mobile Number. OTP will be sent fo<br>) | r                    |
| Please enter the OTP sent on your Email Id/ Mobile *            | new e-mail id Send OTP                                |                                |                                                                  |                      |
| Copyright ©2016 MNSSBY                                          |                                                       | Submit                         | Home Privacy                                                     | Terms and Conditions |

3. On entering above said details, click on "Send OTP" button.

| <b>Planning an</b><br>विद्वार सरकार                  | d Development Department, Go<br>r MNSSBY/BSCC/KYP                       | overnme                       | nt of Bihar                                                | 6                    |
|------------------------------------------------------|-------------------------------------------------------------------------|-------------------------------|------------------------------------------------------------|----------------------|
| HOME CHECK APPLICANT ST                              | TATUS GUIDELINES FAQ'S FEEDBACK &                                       | GRIEVANCE                     | CONTACT US                                                 |                      |
|                                                      |                                                                         |                               |                                                            |                      |
| Applicant First Name (as per SSC) *                  | DEEPAK                                                                  |                               |                                                            |                      |
| Middle Name                                          |                                                                         |                               |                                                            |                      |
| Last Name                                            | KUMAR                                                                   |                               |                                                            |                      |
| Mobile Number of the Applicant *                     | 9471882226                                                              |                               |                                                            |                      |
| E-Mail Id of the Applicant *                         | kiitinfirmation@gmail.com                                               | (Kindly ente<br>verification) | r a valid E-mail Id and Mobile Number. OTP will be sent fo | r                    |
|                                                      | If you don't have an E-mail than click here to register a new e-mail id | ronnoudony                    |                                                            |                      |
| (                                                    | Send OTP                                                                |                               |                                                            |                      |
| Please enter the OTP sent on your Email Id/ Mobile * |                                                                         |                               |                                                            |                      |
|                                                      | s                                                                       | ubmit                         |                                                            |                      |
| Copyright ©2016 MNSSBY                               |                                                                         |                               | Home Privacy                                               | Terms and Conditions |

4. Applicant will receive OTP on the mobile number given in the "Mobile Number" field. Enter the **OTP** received and Click on **"Submit**" button.

| HOME CHECK APPLICANT STATUS GUIDELINES FAQ'S FEEDBAC Applicant First Name (as per SSC)* DEEPAK | CK & GRIEVANCE CONTACT US                                                             |
|------------------------------------------------------------------------------------------------|---------------------------------------------------------------------------------------|
| Applicant First Name (as per SSC) * DEEPAK                                                     |                                                                                       |
|                                                                                                |                                                                                       |
| Middle Name                                                                                    |                                                                                       |
| Last Name KUMAR                                                                                |                                                                                       |
| Mobile Number of the Applicant * 9471882226                                                    |                                                                                       |
| E-Mail Id of the Applicant * kiitinfirmation@gmail.com                                         | (Kindly enter a valid E-mail Id and Mobile Number. OTP will be sent for verification) |
| If you don't have an E-mail than click here to registe<br>new e-mail id                        | er a                                                                                  |
| Send OTP                                                                                       |                                                                                       |
| Please enter the OTP sent on your Email Id/ Mobile                                             |                                                                                       |
| Copyright ©2016 MNSSBY                                                                         | Submit<br>Home Privacy Terms and Conditions                                           |

5. On Successful submission, 'successfully registered' confirmation message will be displayed. Applicant will also receive a confirmation mail on their email id and SMS confirming their Login credentials. After this applicant has to click on '**Go to Home Page'** button.

| बिहार सरकार | Planning and Develo<br>Application for MNSSBY/ | pment Departm<br>BSCC/KYP | ent, Government o                                                             | f Bihar                                      | 6                                      |
|-------------|------------------------------------------------|---------------------------|-------------------------------------------------------------------------------|----------------------------------------------|----------------------------------------|
| HOME        | APPLICANT APPLICATION STATUS                   | GUIDELINES FAQ'S          | FEEDBACK & GRIEVANCE                                                          | CONTACT US                                   |                                        |
| You are St  | rccessfully Registered, Your User Id and       | New Appli                 | cant Credential Confirm<br>oyour registered Email Id and N<br>Go To Home Page | nation<br>Iobile Number. Please preserve the | e user Id and password for future use. |
| Copyright © | 2016 MNSSBY                                    |                           |                                                                               | H                                            | Home Privacy Terms and Conditions      |

6. Applicant can login into the portal using credentials received in email/sms.

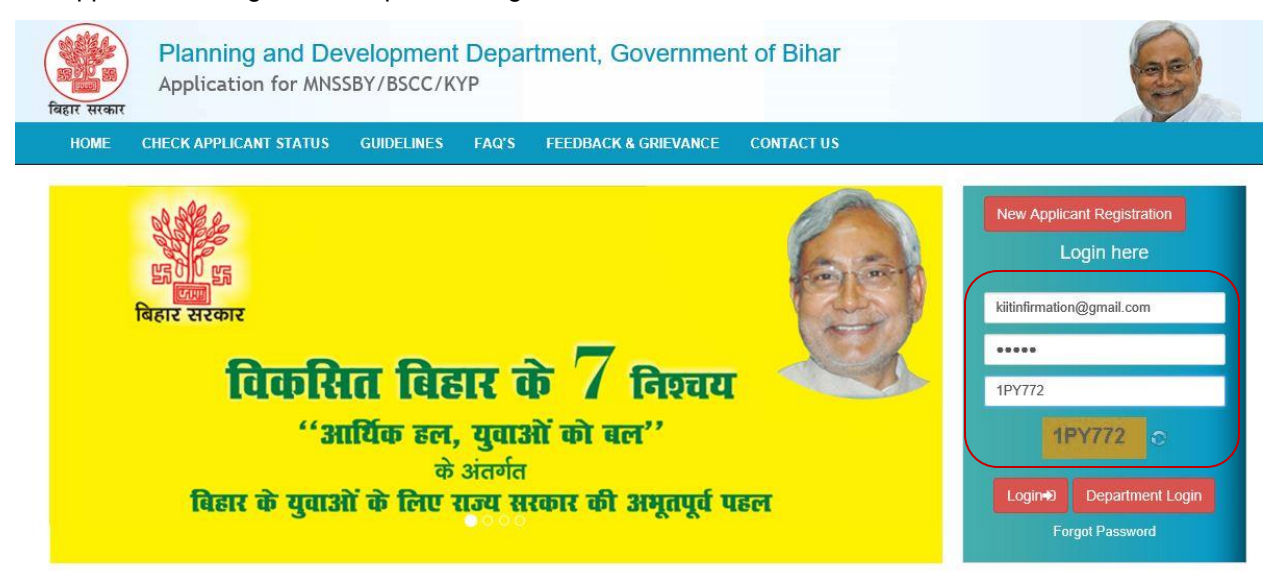

7. On successful first login applicant will be directed to change his password as shown below.

| बिहार सरकार            | Plar<br>Appl | nning and Devel | opment Departr<br>/BSCC/KYP | nent, | , Governme | nt of Biha | ar |      |         | 65                   |
|------------------------|--------------|-----------------|-----------------------------|-------|------------|------------|----|------|---------|----------------------|
| HOME                   | MENU         | CHANGE PASSWORD | LOGOUT                      |       |            |            |    |      |         |                      |
| Welcome , DEEPAK KUMAR |              |                 |                             |       |            |            |    |      |         |                      |
|                        |              |                 |                             |       |            |            |    |      |         |                      |
| Change/Reset Pass      | word         |                 |                             |       |            |            |    |      |         |                      |
| Enter The Old Pa       | ssword *     |                 |                             |       |            |            |    |      |         |                      |
| Enter New Pa           | ssword *     |                 |                             |       |            |            |    |      |         |                      |
| Re-enter The New Pa    | ssword *     |                 |                             |       |            |            |    |      |         |                      |
|                        |              |                 | Submit                      |       |            |            |    |      |         |                      |
| Copyright ©.           | 2016 MNSS    | BBY             |                             |       |            |            |    | Home | Privacy | Terms and Conditions |

- 8. Applicant needs to fill below fields.
  - A. Enter the Old Password. This is *Mandatory* field.
  - B. Enter New Password. This is *Mandatory* field.
  - C. Renter New Password. This is *Mandatory* field.
  - D. Press Submit button system

| बिहार सरकार<br>विहार सरकार  | nning and Deve<br>lication for MNSSB) | lopment Departme<br>(/BSCC/KYP | nt, Government | of Bihar |            | ()                       |
|-----------------------------|---------------------------------------|--------------------------------|----------------|----------|------------|--------------------------|
| HOME MENU                   | CHANGE PASSWORD                       | LOGOUT                         |                |          |            |                          |
| Welcome , DEEPAK KUMAR      |                                       |                                |                |          |            |                          |
| Change/Reset Password       |                                       |                                |                |          |            |                          |
| Enter New Password *        |                                       |                                |                |          |            |                          |
| Re-enter The New Password * | •••••                                 |                                |                |          |            |                          |
|                             | -                                     | Submit                         |                |          |            | -                        |
| Copyright ©2016 MNS         | SBY                                   |                                |                |          | Home Priva | acy Terms and Conditions |

9. After submission of password successful password change message will be displayed as below

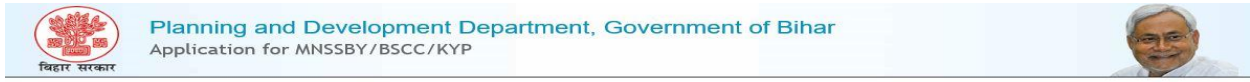

Password Changed/Reset Successfully Please login again Click here 1. Applicant will have to login again into the portal using new password as shown below.

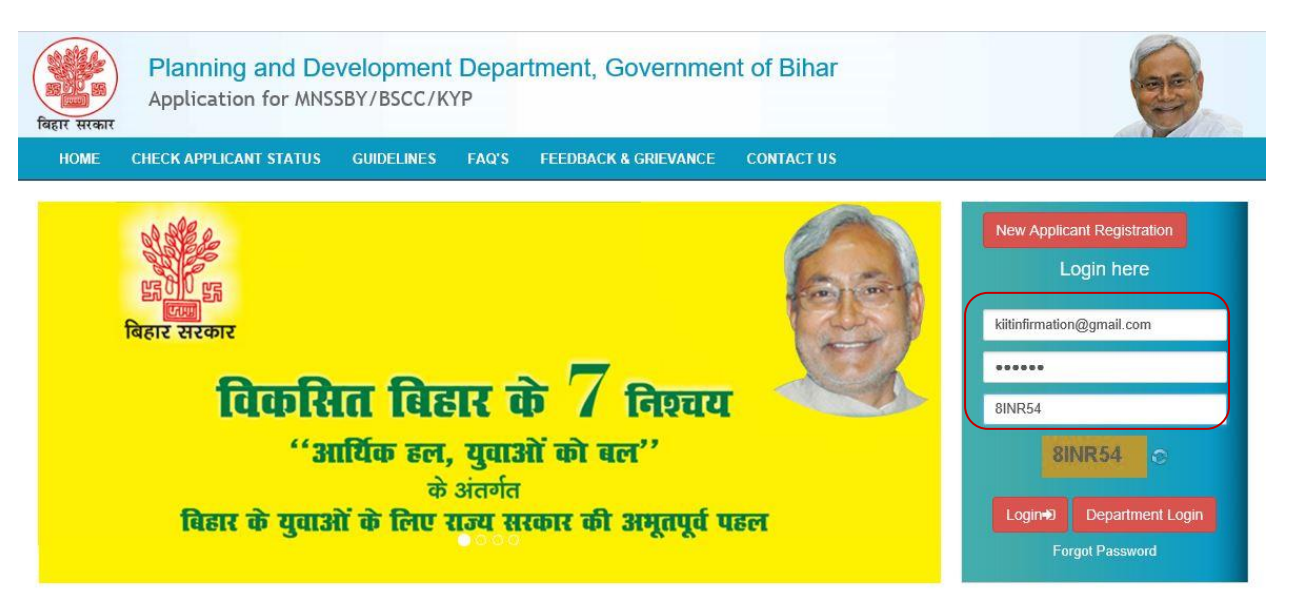

2. On successful login applicant will be directed to enter his personal details as shown below.

| Personal Information of the Applicant |                         |                      |
|---------------------------------------|-------------------------|----------------------|
| Matric/10th Board <sup>*</sup>        | Roll Number*            | Roll/School Code*    |
| Select ~                              | Roll Number             | Roll/School Code     |
| School Name*                          | Year of Passing*        |                      |
| School Name                           | Select                  | ~                    |
| 12th Standard/HSC Pass* OYes ONo      | 12th Standard/HSC Pass* | Roll / Index Number* |
|                                       | Select                  | Roll Number          |
| Roll/School Code*                     | School Name*            | Year of Passing*     |
| Roll/School Code                      | Name of School          | Select ~             |

- 1. Click on **Matric / 10th Board** dropdown. The drop-down will list 10th Standard/Matric Boards in the State of Bihar as mentioned below. This field is *Mandatory*.
  - Bihar School Examination Board
  - CBSE
  - ICSE
  - Bihar State Madarasa Board
  - Bihar State Sanskrit Board
  - Other

If Applicant selects "Bihar School Examination Board" and enter Roll Number, Roll Code, and Year of Passing, system will fetch Applicant details from Bihar School Examination Board Database. Data fetched from Bihar Education Board DB will be non editable. If Applicant selects 'Other', system will display new text field labelled Board Name. This field is *Mandatory.* 

- 2. Applicant has to provide below details:
  - Roll Number This field is *Mandatory*.
  - School /Roll Code. This field is *Mandatory.*
  - Year of Passing This field is *Mandatory.*
  - School Name This field is *Mandatory*.
- 3. "12th Standard/HSC Pass" radio buttons selection. The radio buttons have following values:
  - o Yes
  - o No
- 4. If Applicant selects "**Yes**" above then the Applicant **selects education board** from the drop down list provided. Boards in the State of Bihar as mentioned below. This field is *Mandatory*.
  - Bihar School Examination Board
  - CBSE
  - ICSE
  - Bihar State Madarasa Board
  - Bihar State Sanskrit Board
  - Other

If Applicant selects Other system will display new text field labelled Board Name. This field is *Mandatory*.

- 5. Applicant has to provide below details.
  - Roll Number/Index Number. This field is *Mandatory.*
  - School Code/Roll Code. This field is *Mandatory*.
  - Year of Passing. This field is *Mandatory*.
  - School Name This field is *Mandatory.*

| First Name 💵*                         | Middle Name                             | Last Name                             |  |  |
|---------------------------------------|-----------------------------------------|---------------------------------------|--|--|
| DEEPAK                                | MIDDLE NAME                             | LAST NAME                             |  |  |
| Father's First Name / Husband Name* 💄 | Father's Middle Name                    | Father's Last Name                    |  |  |
| FATHER'S FIRST NAME                   | FATHER'S MIDDLE NAME                    | FATHER'S LAST NAME Mother's Last Name |  |  |
| Mother's First Name 👤                 | Mother's Middle Name                    |                                       |  |  |
| MOTHER'S FIRST NAME                   | MOTHER'S MIDDLE NAME                    | MOTHER'S LAST NAME                    |  |  |
| E-mail id 🐱                           | Date of Birth #*                        | Age(Years) (Months)                   |  |  |
| kiitinfirmation@gmail.com             | Date of Birth                           | Years Months                          |  |  |
| Gender*                               | Marital Status*                         | Category*                             |  |  |
| Select V                              | Select V                                | Select ~                              |  |  |
| Mobile Number 📞                       | Aadhar Card Number*                     |                                       |  |  |
| +91 9471882228                        | AsdharCard Number                       |                                       |  |  |
|                                       | Tick here if you don't have Aadhar Card |                                       |  |  |
| Bank Account Number*                  | Bank Name <sup>*</sup>                  | Branch Name*                          |  |  |
| Bank Account Number                   | Select ~                                | Branch Name                           |  |  |
| IFSC Code*                            |                                         |                                       |  |  |
| IFSC Code                             |                                         |                                       |  |  |

Click here to check IFSC Code

- 1. Enter applicant name and parents details, as follows.
  - First Name. This field is *Mandatory*.
  - o Middle Name
  - o Last Name
  - Father's/ Husband Name. This field is *Mandatory.*
  - Mother's Name
- 2. System auto-fill applicant's Email Id
- 3. Select "Gender", available options M/F/T
- 4. Select "Date of Birth" from the calendar control. This field is *Mandatory.* On providing date of birth, system auto-fill Age (Years/months)
- 5. Select "Marital Status" from the drop down list. The available options Single / Married This field is *Mandatory.*
- 6. Selects "**Category**" from the drop down list provided. This field is *Mandatory*. The available options:
  - o GEN
  - **SC**
  - **ST**
  - **OBC**
  - **EBC**
  - **BC**
- 7. System auto-fill Mobile Number

8. Enter "Aadhaar Number" if available. This field is Mandatory.

If the applicant has applied for Aadhaar and has not received its Aadhaar Number then enter **EID No.** This field is *Mandatory*.

- 9. Enter **PAN Number**.
- 10. Enters "Bank Account Number" This field is Mandatory.
- 11. Select "Bank Name" from the drop down. The drop down list will consist of the Banks in the State of Bihar. This field is *Mandatory.*
- 12. Enter "Branch Name". This field is Mandatory.
- 13. Enter IFSC Code. This field is *Mandatory*.

| lity A* District*     |                  |
|-----------------------|------------------|
|                       |                  |
| DCALITY Select        | $\sim$           |
| State*                |                  |
| Select State          | ~                |
|                       |                  |
| OGALITY Select        | $\sim$           |
| Scality Select State* | ×                |
|                       | ne as Permanent) |

- 14. In "Residential Address" section, applicant has to select the type of address. The types are:
  - a) Urban
  - b) Rural
- 15. If "Urban", applicant has to fill below details:
  - House/Flat Number\*
  - Building / Apartment Name / Street Name\*
  - Ward\*
  - District (Districts in the State of Bihar)\*
  - Pin cod\*
  - Post Office\*
  - a) State (States & UT's in India)

- In **Permanent** Address section, clicks on the check box if the Permanent Address is same as Residential Address or else provide below details:
  - House/Flat Number\*
  - Building / Apartment Name / Street Name\*
  - Ward\*
  - District (Districts in the State of Bihar)\*
  - Pin Code\*
  - Post Office \*
  - State\* (System auto-fill State as Bihar)\*
- 16. If "Rural", applicant has to fill below details:
  - Village Name\*
  - Post Office\*
  - Ward\*
  - **District**\* (Districts in the State of Bihar)
  - Pin code\*
  - State\* (States & UT's in India)
  - In "**Permanent** Address" section, clicks on the check box if the Permanent Address is same as Residential Address or else provide below details:
    - Village Name\*
    - Post Office\*
    - $\circ$  Ward\*
    - **District** (Districts in the State of Bihar)
    - Pin code\*
    - State\* (System auto-fill State as Bihar)\*
- 17. Enable "Address for Correspondence of Applicant" radio buttons as:
  - i. Residential Address (or)
  - ii. Permanent Address
- 18. Click on "**Submit**" button. System will save all the information in the database and message as shown as below will be displayed.

Welcome , DEEPAK KUMAR

Your details has been added Successfully.

- 19. Click on "Exit" button. System will Logout.
- 20. Click on "Select Scheme" button and following screen will be displayed.

| िक्रा सरकार               | Planning and Deve<br>Application for MNSSB | lopment Department, Government<br>Y/BSCC/KYP | of Bihar |
|---------------------------|--------------------------------------------|----------------------------------------------|----------|
| HOME                      | MENU CHANGE PASSWORD                       | LOGOUT                                       |          |
| Welcome , DSDS SDSDS DSDS |                                            |                                              |          |
| Select a Scheme to apply  | Select Scheme                              | ( <b>v</b> )                                 | Apply    |

1. In "Select a Scheme to Apply" drop-down, select the scheme that the applicant wishes to apply.

## 3. Self Help Allowance

The Applicant selects the Self Help Allowance from the drop down menu available at Applicant Homepage. Following form is displayed.

| x                                           | Self Help Allowance                                                                                                    |   |                                                                                                    |                                                                             |
|---------------------------------------------|----------------------------------------------------------------------------------------------------|---|----------------------------------------------------------------------------------------------------|-----------------------------------------------------------------------------|
| 1. Registration Form                        |                                                                                                    |   |                                                                                                    |                                                                             |
| Scheme Name*                                | 12th / Intermediate*                                                                                                    |   | Roll / Index Number*                                                                                                    |                                                                             |
| Self Help Allowance                         | Bihar School Examination Board                                                                                                    | * | 20122                                                                                                    |                                                                             |
| School Code / Role Code*                    | School Name *                                                                                                    |   | Year of Passing*                                                                                                    |                                                                             |
| 3434                                        | School Name                                                                                                    |   | 2012                                                                                                    |                                                                             |
| 2. Kushal Yuva Training Location Preference | Contraction Frank (Second Second                                                                                                  |   |                                                                                                    |                                                                             |
| IStrielelelice                              | Select District                                                                                                    |   | Block / Nagar Nigam / Nagar Parishad                                                                                                    | l / Nagar Panchayat                                                         |
| ISCHIERENCE                                 | Select District                                                                                                    | * | Block / Nagar Nigam / Nagar Parishad<br>Select Block                                                                                                 | d / Nagar Panchayat<br>*                                                    |
| 2nd Preference                              | Select District<br>Select District<br>Select District                                                                             | × | Block / Nagar Nigam / Nagar Parishad<br>Select Block<br>Block / Nagar Nigam / Nagar Parishad                                                         | d / Nagar Panchayat<br>▼<br>d / Nagar Panchayat                             |
| 2nd Preference                              | Select District Select District Select District Select District Select District                                                   | • | Block / Nagar Nigam / Nagar Parishad<br>Select Block<br>Block / Nagar Nigam / Nagar Parishad<br>Select Block                                         | 1 / Nagar Panchayat<br>*<br>1 / Nagar Panchayat<br>*                        |
| 2nd Preference<br>3rd Preference            | Select District<br>Select District<br>Select District<br>Select District<br>Select District<br>Select District<br>Select District | • | Block / Nagar Nigam / Nagar Parishad<br>Select Block<br>Block / Nagar Nigam / Nagar Parishad<br>Select Block<br>Block / Nagar Nigam / Nagar Parishad | d / Nagar Panchayat<br>*<br>d / Nagar Panchayat<br>*<br>d / Nagar Panchayat |

1. "Scheme Name" by default Self Help Allowance will be displayed.

- 2. In "**12<sup>th</sup> / Intermediate**" Applicant **selects education board** from the drop down list provided. Boards in the State of Bihar as mentioned below. This field is *Mandatory.* 
  - Bihar School Examination Board
  - CBSE
  - ICSE
  - Bihar State Madarasa Board
  - Bihar State Sanskrit Board
  - Other

# If Applicant selects Other system will display new text field labelled Board Name. This field is *Mandatory*.

- 3. Applicant has to provide below details.
  - Roll Number/Index Number. This field is *Mandatory*.
  - o School Code/Roll Code. This field is Mandatory.
  - Year of Passing. This field is *Mandatory.*
  - School Name This field is Mandatory.
- 4. To select the training location for KYP Program, the applicant will select location preferences from the following:
  - (a) District (The dropdown have a list of all the districts in the State of Bihar)
  - (b) Block (The dropdown have a list of all the blocks present in the district selected above).

\*From the three preferences the user will be able to select same district but cannot select one block twice.

3. Declaration by the Applicant

- I hereby declare that
  - 1. My age is between 20 to 25 years.
  - 2. My highest educational qualification is class XII (Intermediate) pass. From an educational institute situated in Bihar. l'm not enrolled for any course at present.
  - 3. I am unemployed and do not have any self-employment.
  - 4. I am not beneficiary of any allowance / stipend or any type financial assistance from government
  - 5. I am a permanent resident of the state of Bihar.
  - I have enclosed self attested photocopy of the following documents as proof of age, qualification and bank account: a) XII (Intermediate) Pass Certificate
  - b) X(Matric) Pass Certificate
  - c) Permanent Residential Certificate
  - d) Bank Passbook's first page photocopy showing my name, address and account details.
  - 7. Upon finding employment (permanent/temporary) or being self-employed, or being in non-compliance of any of the eligibility criteria, it would be my responsibility to inform to the Government for terminating the benefit transfer from that month.
  - 8. I confirm that the information provided in the application are true to the best of my knowledge and belief. In case of any discrepancy/ fraudulent details found during verification, I would be liable for prosecution and punishment as per the law of the land.

| ue naule for prosecution and punisiment as per ule fail of une failed.                                                                                                    |
|----------------------------------------------------------------------------------------------------|
| 4. Declaration (KYP)                                                                                                    |
| I hereby declare that:                                                                                                    |
| 1. My age is between 20 to 25 years as on today (Date of Application).                                                                                                    |
| 2. I have completed Class XIIth / Class Xth from an educational institution in Bihar. I have neither completed higher education nor I am currently enrolled anywhere for higher education.                                                                                                    |
| 3. I am looking for Jobs. I am neither working for any Organization (Private or Government, Regular or Contractual) nor I am Self Employed.                                                                                                    |
| 4. I am neither receiving any Government sponsored / provided allowance/ scholarship/ credit card / skill development training nor am I taking any other Government assistance.                                                                                                    |
| 5. I am a permanent resident of the State of Bihar.                                                                                                    |
| 6. I have provided correct information regarding my educational qualification, age and residence in Bihar. I will carry original certificates viz., (i) Proof of Passing Class XII / Class X, (ii)<br>Address Proof, (iii) Aadhaar Card and any other required document along with self-attested copies (which will be submitted) at the time of verification at DRCC.                                                                                                    |
| 7. If selected for 'KushalYuva Program' training, I hereby undertake:<br>a. To attend and Participate in all the sessions/classes of the aforesaid Training Program diligently.                                                                                                    |
| b. To maintain discipline and follow the instructions of the trainer, while undergoing the said Training Program.                                                                                                    |
| c. To successfully complete the Training Program.                                                                                                    |
| d. I understand that I will be deemed Ineligible for assessment and certification unless, I fulfil the above criteria and meet the assessment standards.                                                                                                    |
| 8. I understand that, if I do not complete the Kushal Yuva Program training successfully then:<br>a. In case, I am availing the Self Help Allowance (SHA), then the last 5 monthsÃf¢ÃÅ€ÃÅ™ of my payable allowance shall not be paid to me.                                                                                                    |
| OR                                                                                                    |
| b. In other cases, a refundable security deposit of Rs. 1000/- to be deposited by me before the commencement of training shall be forfeited.                                                                                                    |
| 5. Aadhaar Card usage related declaration                                                                                                    |
| I have submitted my Aadhaar Number and I wilfully agree to the following:<br>a. Linking of my Aadhaar Number (Provided by UIDAI, Govt. of India) with the Bank Account provided by me in this Application form.                                                                                                    |
| b. My Aadhaar Number to be registered with National Payments Corporation of India (NPCI) so that any benefit under the Government ĢŀŠ™s Direct Benefit Transfer (DBT) scheme can be provided in my Bank Account provided by me in this Application form. I understand that if there are more than one type of benefits pending, I would want to get those benefits in my Bank Account provided by me in this Application form. I understand that if there are more than one type of benefits pending, I would want to get those benefits in my Bank Account provided by me in this Application form. |
| c. Usage of UIDAI provided Aadhaar Number to verify my identity.                                                                                                    |
| d. Usage of the mobile number provided by me in this application form for any SMS alerts.                                                                                                    |
| e. I understand that the information given above regarding my Aadhaar Number will be used for the aforementioned work or legal requirements only and not for any other purpose.                                                                                                    |
| I hereby declare that, I agree with all the statements made in section 3, 4 and 5 above and all the information provided by me in this application is correct to the best of my knowledge. If any information provided by me is found to be incorrect during subsequent verification, the State Government can initiate legal action against me.                                                                                                    |

| Submit | Save as draft | Close | Back |
|--------|---------------|-------|------|
|--------|---------------|-------|------|

- 5. Applicant clicks on the check box provided for the above mentioned declaration:
- If the applicant clicks on Save as Draft then system will save the registration details in the database but will not consider submission of application. The user will be able to see the provided information on next login.
- If Applicant clicks on Close then system will generate a popup saying "Are you sure you want to close the registration form. Unsaved data will be lost." The popup would have following two buttons:
  - i. Ok (Clicking Ok will close the popup)
  - ii. Close Anyway (Clicking this button will close the SHA Application Page and 'Applicant Home Page' will open
- 8. Applicant clicks on **Submit**, system will check if the mandatory fields have been filled or not. Upon successful confirmation system will save all the information in the database and will submit the information for further action by the DRCC staff. Following Acknowledgement will be opened for taking Print also same will mailed to Applicant on his registered mail id.

|                                            | मुख्यमंत्री दिर्मय स        | इड००७ हुट्य<br>विद्यार सारकार<br>विद्यार सारकार | िए आवदेन प्र      |                          |
|--------------------------------------------|-----------------------------|-------------------------------------------------|-------------------|--------------------------|
|                                            |                             |                                                 |                   | M7RSHA09201600000681     |
|                                            |                             |                                                 |                   | कार्यासम हारा भरा जामेना |
| 1. আৰহক কা নাম – DEEPAI                    | K KUMAR                     |                                                 |                   |                          |
| 2. आवेदक के निता / पति का                  | नाम – MANOj kuma            | r jha                                           |                   |                          |
| 3. *सिंग - पुराष 🗸                         | महिला ूरतीम                 |                                                 |                   |                          |
| 4. সম্ম রিমি – <u>14-03-1</u>              | 994                         |                                                 |                   | 5 <u>6</u>               |
| 5. आवासीय पता – 21 shyan                   | opur Sangrampur PURE        | SI CHAMPARAN Bihar,                             | Pin-845438        |                          |
| <ol> <li>कोटि – (1) अनुसुधित जा</li> </ol> | ते 🚺 (2) अनुसूर्ग           | ইন সনসানি 📃 🔅                                   | ) পারি শিরুৱা মন্ |                          |
| <ul> <li>(4) मिछड़ा वर्ग</li> </ul>        | (5) सामार्य                 | . 🗸                                             |                   |                          |
| 7. आधार कार्ड संख्या – 25829               | 7173429                     |                                                 |                   |                          |
| यदि आधार कार्ड नदी मिला                    | है तो उसकी पंजीयन संर       | SHT (EID NO.)-                                  |                   |                          |
| <ol> <li>जैंक की विवरणी –</li> </ol>       |                             |                                                 |                   |                          |
| (1) নীক হেব মাজো কা নাম –                  | State Bank of Indi          | a                                               |                   |                          |
| (2) वैंक खाता संख्या –                     | 30605283013                 |                                                 |                   |                          |
| (3) IFSC ফাত -                             | SBEN0001763                 |                                                 |                   |                          |
| <ol> <li>मोगाइल न॰ –</li> </ol>            | 9471882226                  |                                                 |                   |                          |
| 10. হ॰ मेल আई॰ डी॰                         | kiitinfirmation@g           | mail.com                                        |                   |                          |
| 11. रौसणिक मोरमता -                        |                             |                                                 |                   |                          |
| भरीमा उत्तीन                               | विद्यालय / संस्थान क<br>नाम | । बाद / मरिषद् का मार                           | परीमा का अनु      | हमाक उत्तीन होने का वर्ष |
| इंटरमीडिल्ट                                | ZILASCHOOL                  | Bihar School                                    | 6                 | 2006                     |

उंटरनीडिपट (१२ दी) \* जो लागू दो उसे 📿 कर दें।

#### 12. कुशल युवा प्रशिसण हेतु केंद्र के चयन का विकास -

| (1) प्रशिसग देवु प्रथम प्राथमिकता –   | জিলা কা নাম     | PURBI CHAMPARAN |
|---------------------------------------|-----------------|-----------------|
|                                       | মন্ত্রত কা নান  | Sangrampur      |
| (2) प्रशिसण देवु द्वितीय प्राथमिकता – | জিলা কা নাম     | PURBI CHAMPARAN |
|                                       | য়ন্ত্ৰত কা নাম | Areraj          |
| (3) प्रसिम्भण देवु तृतीय प्राथनिकता – | জিলা কা নাম     | FUREI CHAMPARAN |
|                                       | মন্ত্ৰত কা নাদ  | Kotwa           |

#### आवेदक की घोषना

1. मैं मोबना करता / करती हूँ कि मेरी आयु आवेदन की तिथि को २० से २५ वर्ष के बीच है ।

 में बिटार से अवस्थित संस्थान से सात्र इंटरमीटिएट (१२वीं) उत्तीन है एवं मैंने कोई उत्पत्तर सिसा प्राप्त नहीं की है. ना ही कर रहा / रही हूँ।

3. मुझे कोई नियोजन अधेवा स्वरोजगार नहीं है ।

4. मुझे किसी मी सरकारी स्त्रोत से किसी भी प्रकार का मता / छात्रवृत्ति / कौशल विकास की सुविधा / क्रेडिट कार्ड / किसी भी प्रकार की सरकारी सहावता प्राप्त नहीं हो रही है ।

मैं बिहार का/की स्थामी निवासी है।

8. संसणिक पोग्यता , आपू , विदार के स्थापी निवासी एवं बैंक में खाता दोने के संबंध में मेरे हारा स्वभिन्नमाणित (1) इंटरमीटिएट का प्रमाण - पत्र (2) मेट्रिक का प्रमाण - पत्र (3) स्थापी आवासीय प्रमाण - पत्र एव (4) इंटरमीटिएट का प्रमाण पत्र (5) बैंक

पासबुक के प्रथम पृष्ट की छायाप्रति आवेदन के साथ सलग्न कर दिया गया है । 7. मुझे जिस दिन से स्थायी / अस्थाई नियोजन या स्वरोजगार प्रान्त हो जायेगा अथवा नविष्य में मैं आवेदन के कठिका १ से धु में वर्गित किसी भी घोषणा का अनुपाल नहीं होने पर इसकी सुचना कार्यालय को देते हुए स्वयं सहायता नत्ता का लाम नही सूना / सुनी।

2. मैं घोषणा करता / करती हूँ की इस आवेदन से मेरे हारा अंकित सभी सुघनाये सही है । यही कोई सुघना जौंघ के इस मे गलत पायी जाती है तो इसके लिए मेरे विरुद्ध राज्य सरकार कानूनी कार्रवाई कर सकती है ।

#### कुशत युवा प्रशिक्षण से सम्बधित घोषणा

में वचन देता / देती हूँ कि स्वयं सहायता नता की स्वीङ्गति के पश्चात सरकार द्वारा प्रदत कुशल युवा की निः शुरक प्रशिभग का अनिवायुं रूप से प्राद्त करूंगा / करेंगी एवं प्रशिभग के लिए चयनित होने पर –

भागवाम लग से प्रारं कलगा / कलगा / कलगा एवं प्रारक्षण के लिए वमानत चान पर — (1) समी प्रशिक्षण सत्रों / कसाओं में उपस्थित रहूँगा / रहूँगी , (2) अनुसासित डोकर प्रशिक्षक के अनुदेशों का पालन कलँगा / करैंगी , (3) सफलतापूर्वक प्रशिक्षण पूर्ण कलँगा / करैंगी एवं (4) जबतक उक्त बार्ग एवं निवासित मापरंडों के अनुरूप प्रशिक्षण पूर्ण नहीं कलैंगा / करैंगी मुझे सकलतापूर्वक प्रशिक्षण पूर्ण करने (4) जबतक उक्त बार्ग एवं निवासित मापरंडों के अनुरूप प्रशिक्षण पूर्ण नहीं कलैंगा / करैंगी मुझे सकलतापूर्वक प्रशिक्षण पूर्ण करने का प्रमाण पत्र प्राप्त नहीं होगा ।

#### आधार कार्ड के उपयोग से सम्बधित घोषण

मैंने अपना आबार संख्या समर्पित किया है एवं में स्वेच्छापूर्वक सहमति देता / देती हूँ कि –

(1) यु॰आई॰ डी॰ऐ॰आई॰ मारत सरकार हारा निर्गत आयार / यु॰आई॰ डी॰ संख्या को मेरे नाम से संवारित आवेटन मे यगित बैंक खाता संख्या के साथ जोड़ा जाय ।

(2) इसे एन०पी०सी०आई० (Netional Payments Corporation of India ) में दर्ज किया जाय ,ताकि सरकार हारा प्रत्यम लाम अंतरण (डी०नी०टी०) मोजना के तहत कोई साम मेरे उक्त नेक खाते में प्राप्त हो सके में समसता / समझती हूँ कि

यदि एक से अधिक प्रकार का लाम प्रकाम दो तो में उस लाम को इसी प्रैंक खाते में प्रान्त करना चार्ट्गा / चार्ट्गी।

(3) युव्आईव डीव्ऐव्आईव हारा प्रदत्त आवार संख्या को मेरी महचान को प्रमाणित एवं स्थापित करने मे उपयोग किया जायं। (4) मेरे हारा आवेदन मे अंकित मोबाइल संख्या को एस॰एम॰एस अलर्ट ठेतु उनयोग मे लाख जाय।

(5) में समझता / समझती हूँ कि आधार संख्या के बारे में मेरे हारा जो उपयुंक्त सूचना इसके साथ उपलब्ध करायी गयी है , उसे उपरोक्त कार्य या कानूनी जरूरतों के अच्यथा उपयोग में नहीं लाया जायेगा।

स्थान -

तिथि -

आवेदक / आवेदिका के इस्तामर

#### महत्वपूर्ण जनदेश -

सकता है।

(1) ऑनलाइन आवेदन जमा करने के परचात जिला निबंधन एवं परामर्श केंद्र द्वारा आपको निबंधन केंद्र पर आने की तिथि एवं समय E-mail तथा SMS द्वारा सूचित किया जायेगा । निर्धारित तिथि एवं समय पर इस आवेदन पत्र पर अपना फोटो चिपकाकर एवं हस्ताक्षर कर निम्न कागजातों की मूल प्रति एवं स्वमिप्रमाणित प्रति के साथ जिला निबंधन एवं परामर्श केंद्र पर उपस्थित होना है –
(1) 12 वी कक्षा या उसके समकक्ष परीक्षा उत्तीर्णता संबंधी प्रमाण – पत्र
(2) 10 वी कक्षा या उसके समकक्ष परीक्षा उत्तीर्णता संबंधी प्रमाण – पत्र
(3) आवासीय प्रमाण – पत्र
(4) किसी अनुसूचित बैंक मे आवेदक के नाम से संवारित बैंक खाता संख्या तथा बैंक पासबुक की प्रथम पृष्ठ की छायाप्रति जिसमे आवेदक का नाम , पता , बैंक खाता संख्या तथा संबंधित बैंक खाता संख्या तथा बैंक पासबुक की प्रथम पृष्ठ की छायाप्रति जिसमे आवेदक का नाम , पता , बैंक खाता संख्या तथा संबंधित बैंक
(5) आधार कार्ड / आधार कार्ड की पंजीयन संख्या (EID) की पावती
(2) किसी भी प्रकार की जानकारी / सडायता हेल्पलाईन न० 1800 3456 444 से प्राप्त किया जा

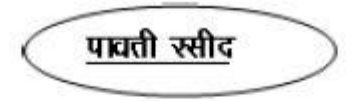

श्री/श्रीमती/सुश्री\_\_\_\_\_DEEPAK\_KUMAR\_\_\_\_\_\_\_से मुख्यमंत्री निश्चय स्वयं सहायता भत्ता हेतु दिनांक को सभी वाछित अनुलग्नकों सहित आवेदन पत्र प्राप्त किया , जिसका निबंधन संख्या CM7RSHA092016000000681 है। बैंक खाता को आधार संख्या से जोड़ने पर इसकी सूचना आपको भेजी जाएगी।

प्राप्तकर्ता का पूर्ण हस्ताक्षर एवं मुहर

नोट – मुख्यमंत्री स्वयं सहायता भक्ता प्राप्त करने हेतू आवेदक के द्वारा प्रत्येक माह २० तारीख के पहले पोर्टल पर अधवा SMS के द्वारा योजना हेतू अपनी अहर्ता की पुष्टि करना अनिवार्य होगा